| ABA: FORNECEDORES<br>BOTÃO: SEGURADORA<br>OPÇÃO: CTRL. DE RECEBIMENTOS |                        |          |       |                |               |              |            |               |           |
|------------------------------------------------------------------------|------------------------|----------|-------|----------------|---------------|--------------|------------|---------------|-----------|
| Cliente                                                                | Vendas                 | Oficina  | Caixa | Produtos       | Profissionais | Fornecedores | Financeiro | Administração | Favoritos |
| Cadastro                                                               | Mala Direta Seguradora |          | adora | Transportadora | Controles     |              |            |               |           |
| Ct                                                                     | rl. de Recel           | bimentos |       |                |               |              |            |               |           |

**9** O QUE É POSSÍVEL FAZER NESTA ÁREA DO SISTEMA

• Consultar informações dos recebimentos da seguradora

# **IMPORTANTE SABER!**

• Os campos que estiverem com a cor <u>CINZA</u> trazem informações automáticas do sistema. Só poderão ser alterados, quando existir opção de escolha.

?

• Sempre que encontrar esse botão, poderá acessar <u>Manual Passo a Passo</u> ou <u>Guia de</u> <u>Referência</u>, disponíveis para aquela janela.

Quadro: PERÍODO

# **Opção: SEM PERÍODO**

Mostra na grade, todos os recebimentos das seguradoras selecionadas, desconsiderando o período definido.

| Mês | Dezembro   | -   | Sem Período |
|-----|------------|-----|-------------|
|     | ou         |     |             |
| De  | 01/12/2016 | · • |             |
| Até | 12/12/2016 | +   |             |

# **Quadro: FILTRO**

#### **Botão: TODOS**

Filtra os recebimentos de **TODAS** as seguradoras cadastradas no Sistema, de acordo com o período e o filtro definido.

| ILTRO                 |           |         |
|-----------------------|-----------|---------|
| 💿 Ambos 🛛 🔵 Em Aberto | 🔵 Quitada |         |
| SEGURADORA            |           |         |
| TODOS                 |           | C Todos |

PERÍODO

# Botão: 🔎 (LUPA)

Acessa a janela **SELECIONE A SEGURADORA**, na qual é possível selecionar uma seguradora cadastrada no Sistema.

# GRADE

Mostra os recebimentos de acordo com os filtros selecionados.

| Data       | Ordens de<br>Serviço | Recebimentos | Situação | SubTotal R\$ | Acréscimos | Descontos | Total R\$ | Seguradora       |  |
|------------|----------------------|--------------|----------|--------------|------------|-----------|-----------|------------------|--|
| 09/12/2016 | Ŧ                    | Ŧ            | QUITADA  | 100,00       | 0,00       | 0,00      | 100,00    | SEGURO AUTO      |  |
| 09/12/2016 | (±                   | ÷            | QUITADA  | 160,00       | 0,00       | 0,00      | 160,00    | SEGURO AUTO      |  |
| 09/12/2016 | Ŧ                    | ÷            | QUITADA  | 62,00        | 0,00       | 0,00      | 62,00     | BRADESCO SEGUROS |  |

# Coluna: Ordens de Serviço

Clicando no botão 🔳 (MAIS), serão mostradas informações referentes à ordem de serviço.

# Coluna: Recebimentos

Clicando no botão 🔳 (MAIS), serão mostradas informações referentes ao recebimento da seguradora.

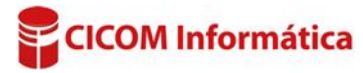